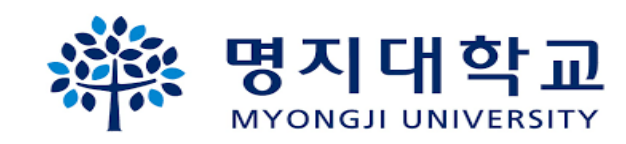

## Window 10 무선 와이파이 WLAN 수동 설정 방법

| 1            | <b>명지대학교</b><br>MYONGJI UNIVERSITY                                                                | 2                                                                                         | 관련문의 031-330-6107                                                                                                  |
|--------------|---------------------------------------------------------------------------------------------------|-------------------------------------------------------------------------------------------|----------------------------------------------------------------------------------------------------|
| 1. ×<br>2. × | 시작 클릭<br>설정 클릭                                                                                    | 1. 네트워크 및 인터                                                                              | 1넷 클릭                                                                                                    |
| 지<br>설정      | G<br><b>O</b><br><b>O</b><br><b>O</b><br><b>O</b><br><b>O</b><br><b>O</b><br><b>O</b><br><b>O</b> | 설정 검색<br>다스플레이, 소리, 알림, 전원<br>(Wi-Fi, 비형기 모드, VPN) 대                                      | 장치       고 전화         Bluetooth, 프린터, 마우스       · 전화         Android, iPhone 연결         개인 설정         배경, 잠금 화면, 색 |
| ¢            | I<br>INCAInternet                                                                                 | <ul> <li>▲ 계정<br/>내 계정, 메일, 동기화, 회사, 가<br/>죽</li> <li>▲ 접근성<br/>내레이터, 돋보기, 고대비</li> </ul> | · 시간 및 언어<br>음성, 지역, 날파       · · · · · · · · · · · · · · · · · · ·                                                |
| 1            |                                                                                                   | 〇〇 업데이트 및 보안<br>Windows 업데이트, 복구, 백업                                                      |                                                                                                    |

| (종종 명지<br>(종종)<br>(종종)                                                | <b>대학교</b><br>II UNIVERSITY                                                                                                    | 4                                                                                                    | 관련문의 031-330-6107                                                                                                    |
|-----------------------------------------------------------------------|----------------------------------------------------------------------------------------------------|----------------------------------------------------------------------------------------------------|----------------------------------------------------------------------------------------------------|
| 1. Wi-Fi 클릭                                                           |                                                                                                    | 1. 네트워크 및                                                                                                    | L 공유센터 클릭                                                                                                    |
| ← 설정 ☆ 홈 설정 검색 네트워크 및 인터넷 관 사대                                        | - ㅁ ×<br>상태<br>네트워크 상태                                                                                                    | <ul> <li>← 실정</li> <li>☆ 홍</li> <li>실전 검색</li> <li>/ · · · · · · ·</li> <li>네트워크 및 인터넷</li> <li>☞ 상태</li> <li></li></ul> | <ul> <li>- □ ×</li> <li>Wi-Fi<br/>철수 있습니다. 공항, 호텔, 카페와 같은 공공 장소에서 사용할 수 있습니다.</li> <li>은라인 등록을 사용하여 연결할 수 있도록 허용</li> <li>전</li> <li>1</li> <li>의 용선용 켜고 핫스팟 2.0 네트워크를 선택하면 온라인으로 연결할 수 있도록 선택할 공급자 목록이 표시됩니다.</li> </ul> |
| 1                                                                     | 공용 네트워크<br>인터넷에 연결되어 있습니다.<br>사용 중인 요금제가 종량제일 경우, 이 네트워크를 종량제 네트워<br>크로 지정하거나 기타 숙성을 변경할 수 있습니다.<br>연결 숙성 변경<br>사용 가능한 네트워크 표시 | <ul> <li>☆ 전화 접속</li> <li>♡ VPN</li> <li>☆ 비행기 모드</li> <li>(1) 모바일 핫스팟</li> <li>(1) 데이터 사용량</li> <li>④ 프록시</li> </ul>    | 무선 네트워크에 연결<br>원하는 무선 네트워크가 표시되지 않으면 사용 가능한 네트워크 보기를 선택하고, 원하는 네트워크를 선<br>택한 다음 연결을 선택합니다.<br>관련 설정<br>어댑터 옵션 변경<br>고급 공유 옵션 변경                                                                                           |
| <ul> <li>(ʰ) 모바일 핫스팟</li> <li>(⑮) 데이터 사용량</li> <li>(⑪) 프록시</li> </ul> | 네트워크 설정 변경<br>↔ 어댑터 옵션 변경<br>네트워크 어댑터를 보고 연결 설정을 변경합니다.<br>                                                                    | 1                                                                                                    | 네트워크 및 공유 센터<br>Windows 방화벽<br>오 도움말 보기<br>로 피드백 제공                                                                                                    |

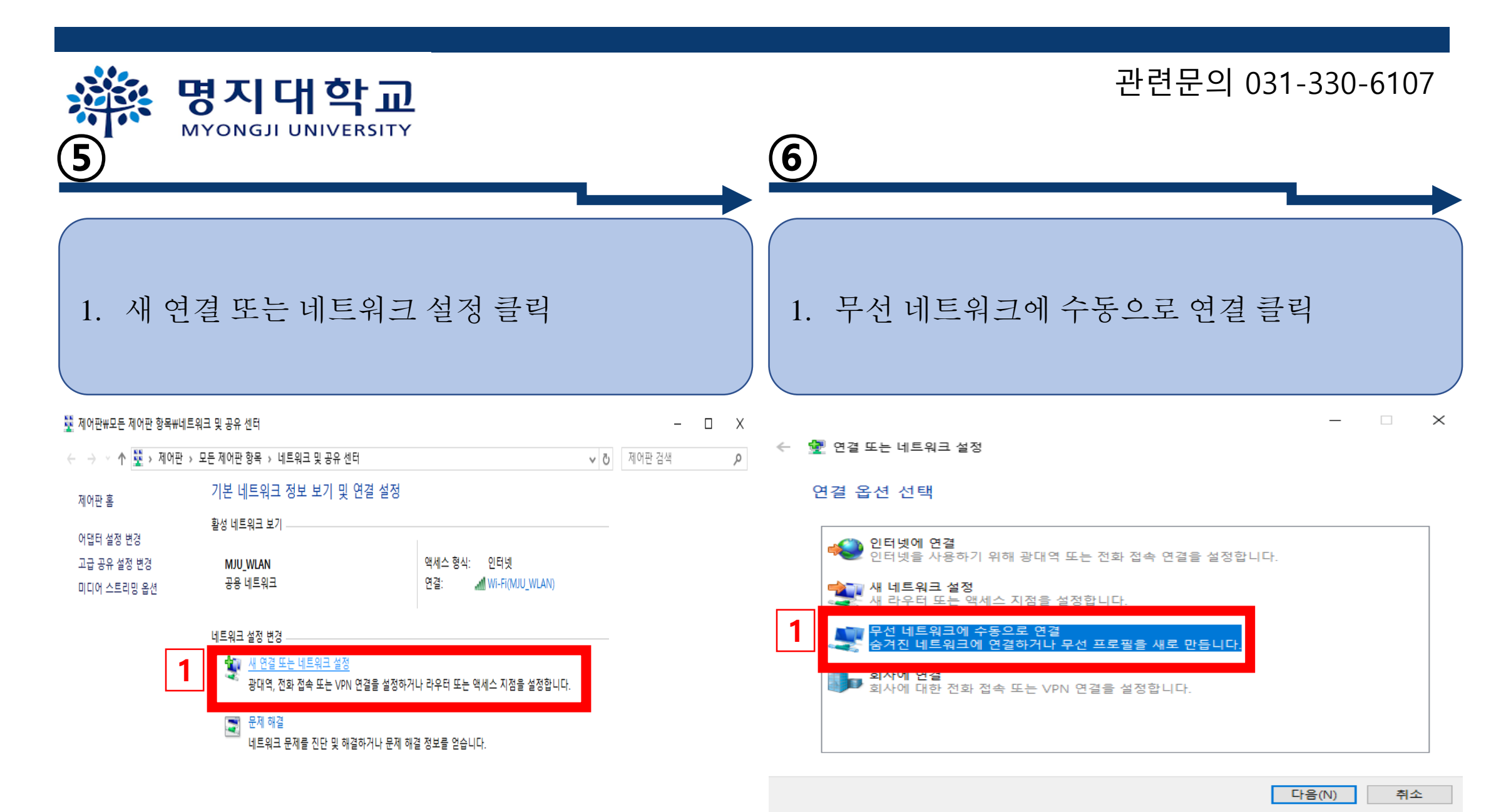

## Л

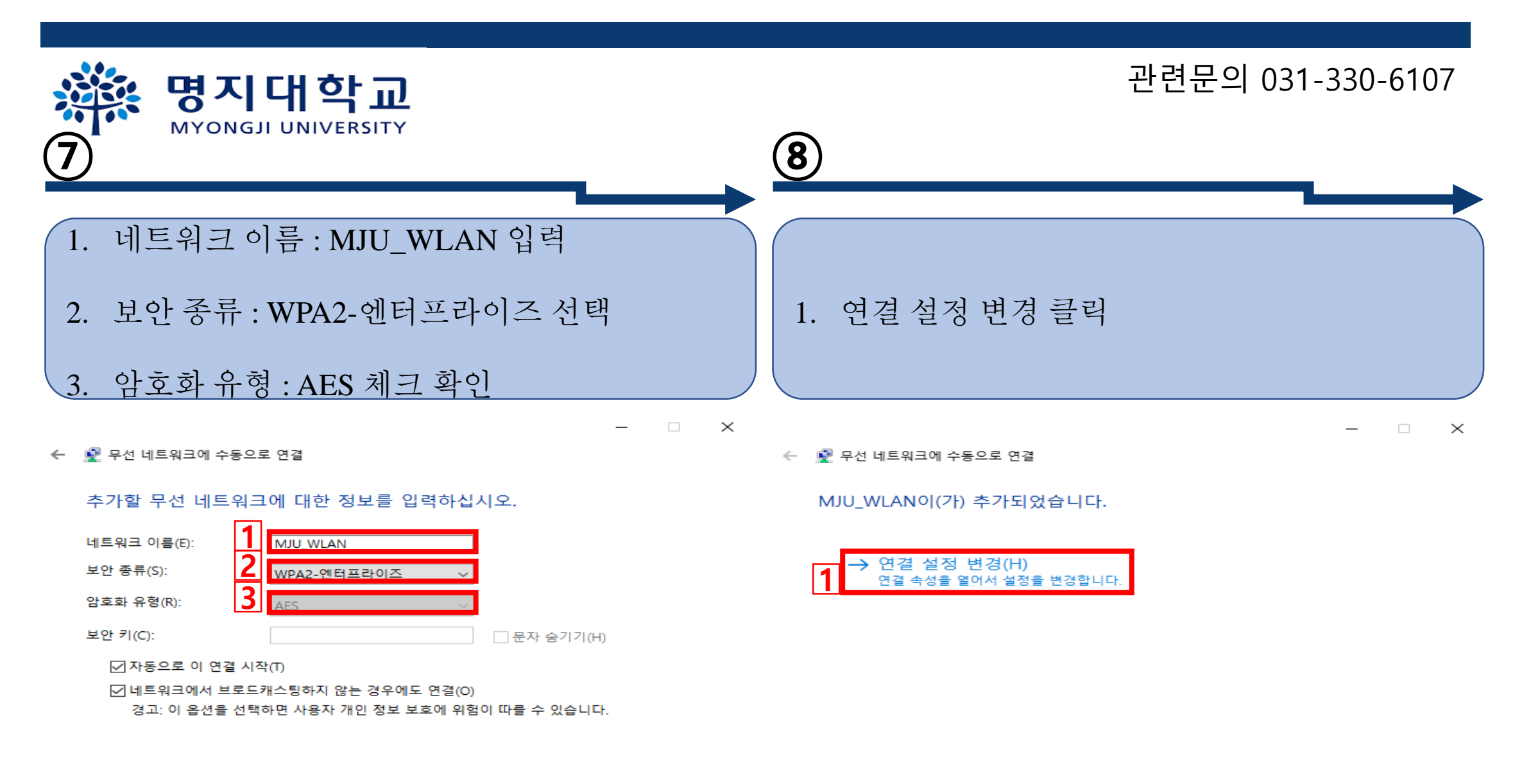

| 다음(N) 취소 | 소 닫기 |  |
|----------|------|--|
|          |      |  |

| 영지대학교         MYONGJI UNIVERSITY                                                                                                    | 관련문의 031-330-6107                                                                                            |
|----------------------------------------------------------------------------------------------------|----------------------------------------------------------------------------------------------------|
| 1. 보안 탭 클리         2. 고급 설정 클리         MULMAN 무선 네트워크 속성         보안         보안         보안         보안         비트워크 인증 방법 선택(O):         Microsoft: PEAP(Protected Extensible Autt > 설정(S)         모크 운할 때마다 이 연결에 사용되는 내 자격 증명 기억(R) | 1. 인증 모드 지정 체크 후 사용자 인증 선택         2. 자격 증명 저장 클릭         고문 설정         ************************************ |
| 확인 취소                                                                                                    | 확인 취소                                                                                                    |

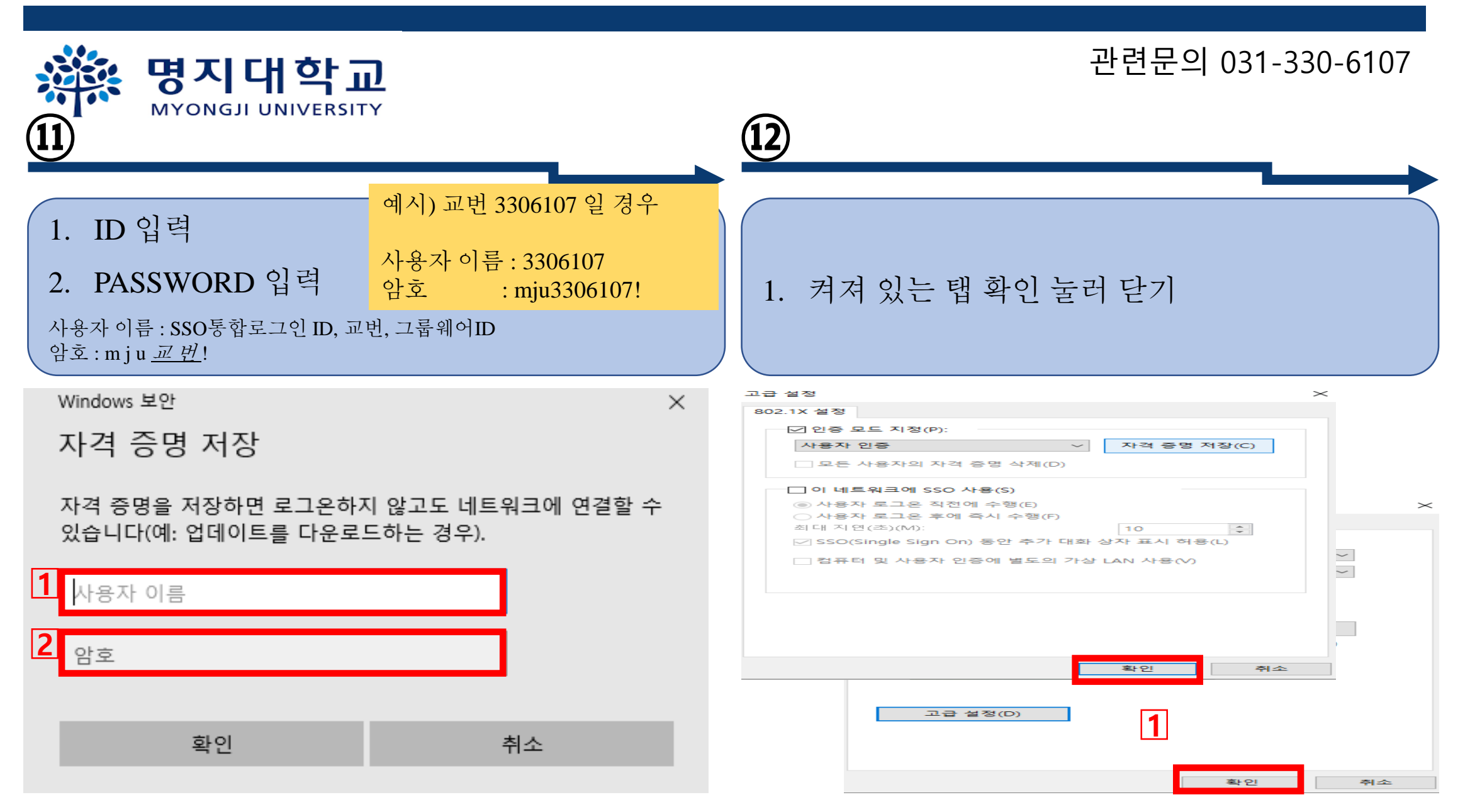

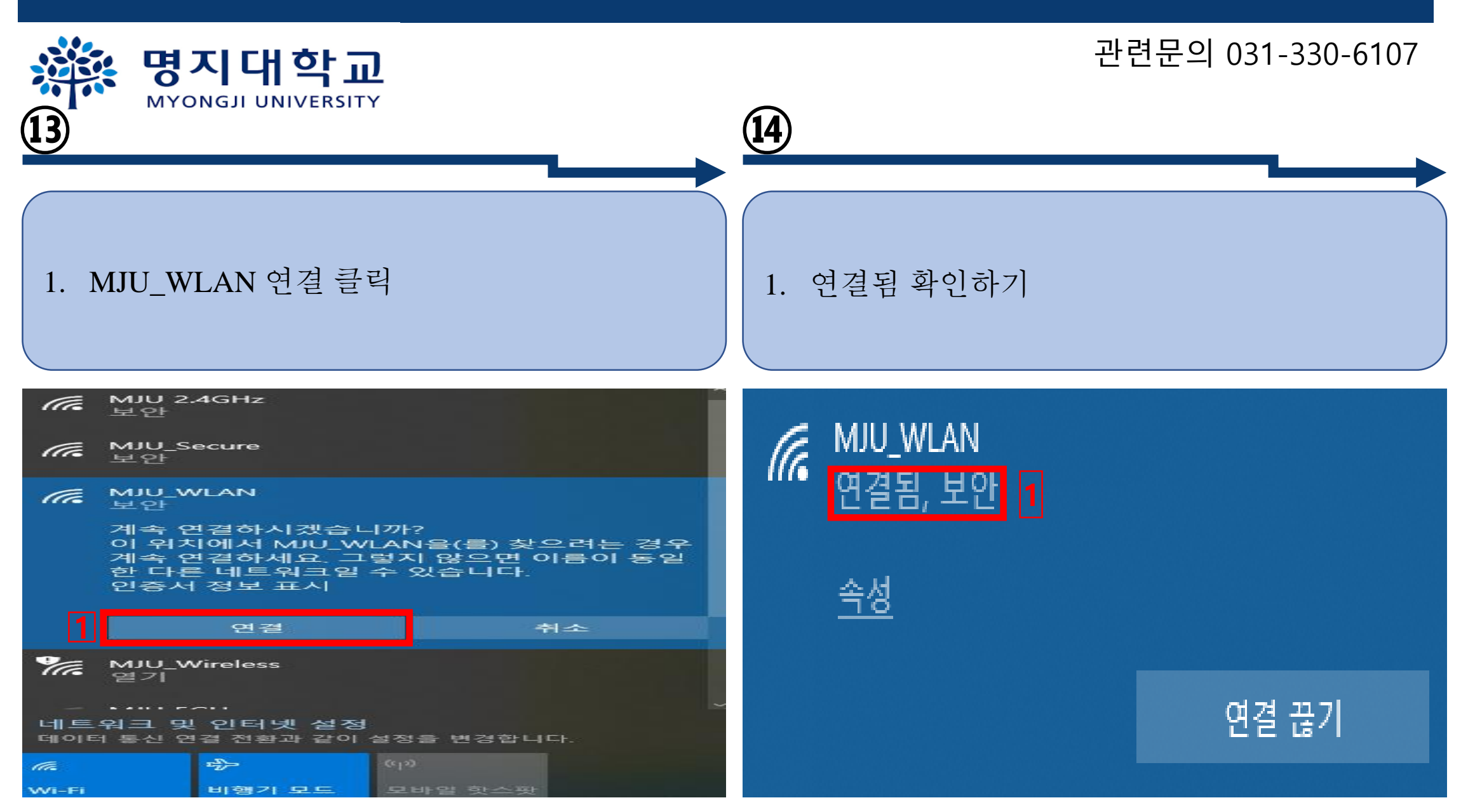